## User Manual – How to activate VAG SGW on your Device

\*8

 $\mathbf{L}$ 

- 1. Open the main menu on your device.
- 2. Press on More at the bottom right corner

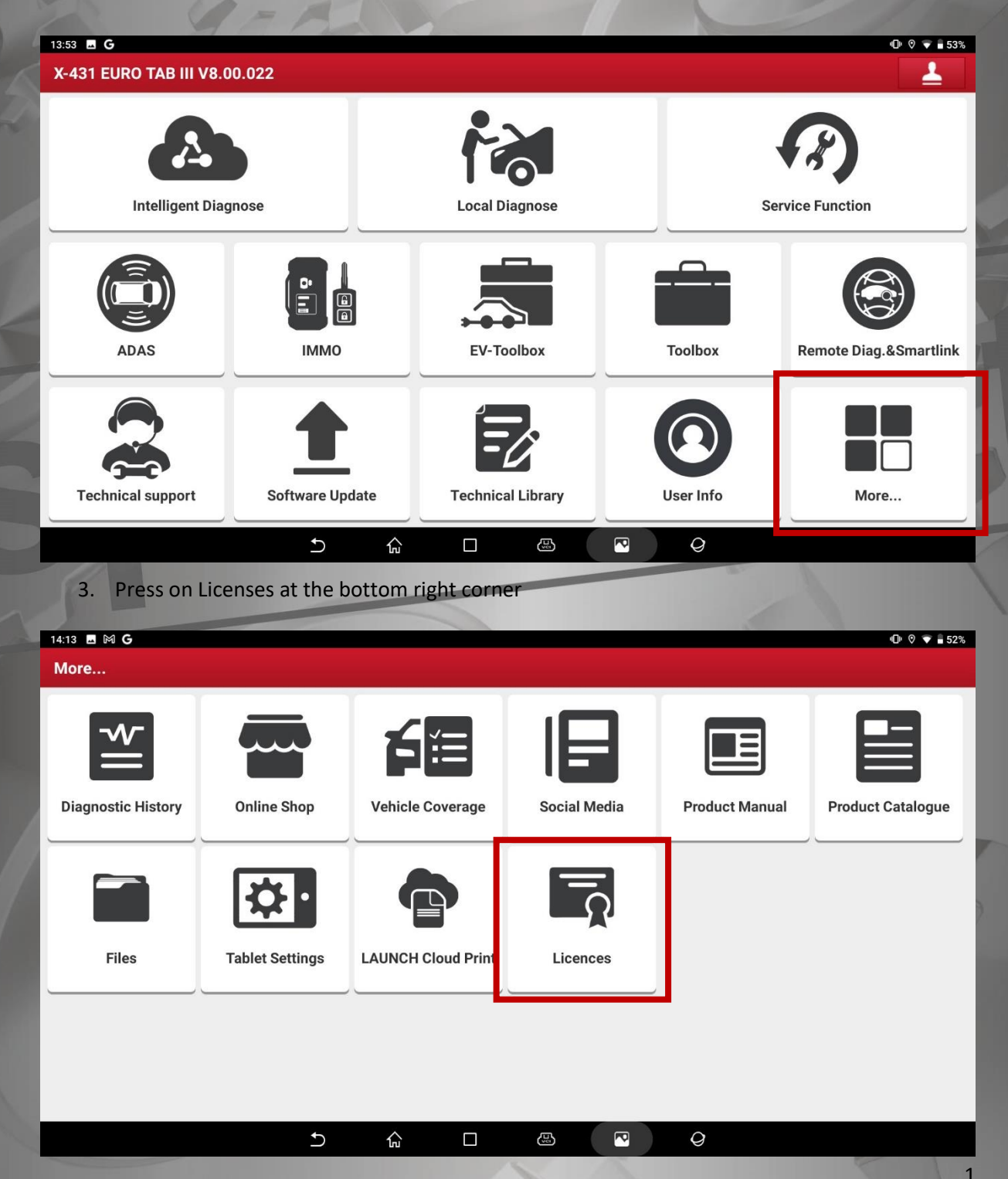

- 4. If you have already registered on the SGW Platform, proceed to point 5. Otherwise, please register on the SGW Platform (user authentication) first then continue with point 5.
- 5. Now enter the card number and activation code you got, and confirm by pressing Confirm.

| Device SN: 9800       | 10002609                      |                                         |                 |             |     |
|-----------------------|-------------------------------|-----------------------------------------|-----------------|-------------|-----|
| Software service list | Software service item activat | ctivation record                        |                 |             |     |
| Service activated     |                               |                                         |                 |             |     |
| Service na            | ame Activation t              | Service activated                       | ×               | Remaining t | mes |
|                       |                               | * Service card number                   |                 |             |     |
|                       |                               | * Activation code                       |                 |             |     |
|                       |                               | SGW function activation requires User a | authentication. |             |     |
|                       |                               | SGW user authentication                 | Cancel Confirm  |             |     |
|                       |                               |                                         |                 |             |     |
|                       |                               |                                         |                 |             |     |
|                       |                               |                                         |                 |             |     |
|                       |                               | 5 ŵ D                                   |                 | 9           |     |
| 2 -                   |                               |                                         |                 |             |     |
|                       |                               |                                         |                 |             |     |
|                       |                               |                                         |                 |             |     |
|                       |                               |                                         |                 |             |     |
|                       |                               |                                         |                 |             |     |
|                       |                               |                                         |                 |             |     |
|                       |                               |                                         |                 |             |     |
|                       |                               |                                         |                 |             |     |
|                       |                               |                                         |                 |             |     |
|                       |                               |                                         |                 |             |     |
|                       |                               |                                         |                 |             |     |
|                       |                               |                                         |                 |             |     |
|                       |                               |                                         |                 |             |     |
|                       |                               |                                         |                 |             |     |
|                       |                               |                                         |                 |             |     |
|                       |                               |                                         |                 |             | 2   |
|                       |                               |                                         |                 |             |     |